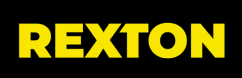

## **Rexton TeleCare Portal**

#### **Hearing Care Professional**

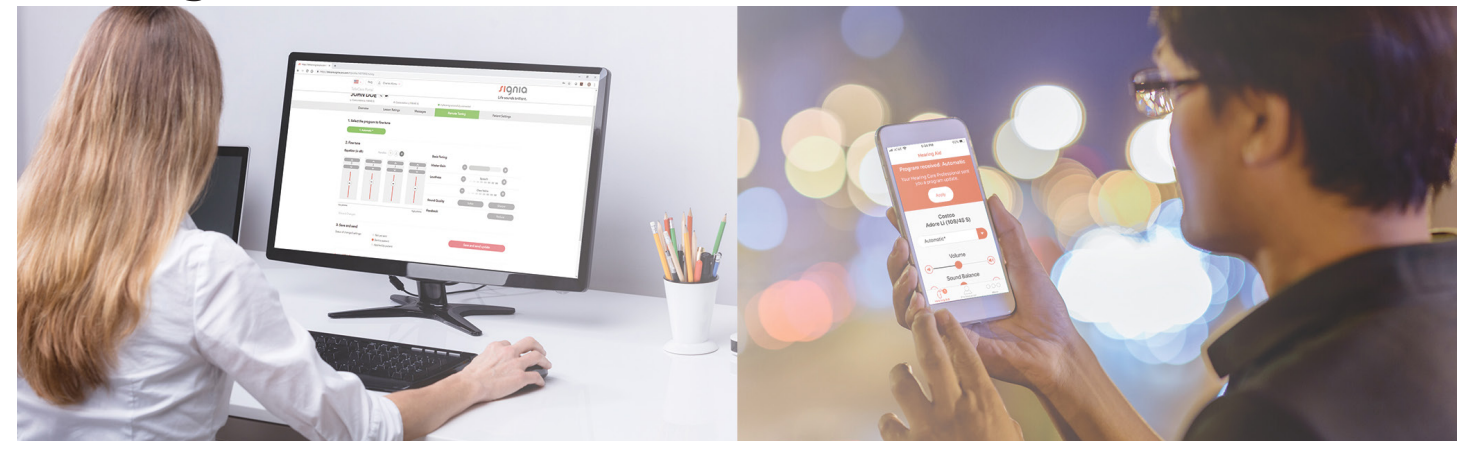

### Contents

| First Fit                      |
|--------------------------------|
| Open Sycle Session             |
| Log in to TeleCare             |
| Activating Members on TeleCare |
| TeleCare Portal                |

# Engaging TeleCare from Connexx

The member does not have to be present for you to engage TeleCare. It may be done at any time after your initial fitting.

Hearing aids must be First Fit before engaging TeleCare. A yellow check mark on the First Fit tab, on the left panel, will let you know if this step has been performed.

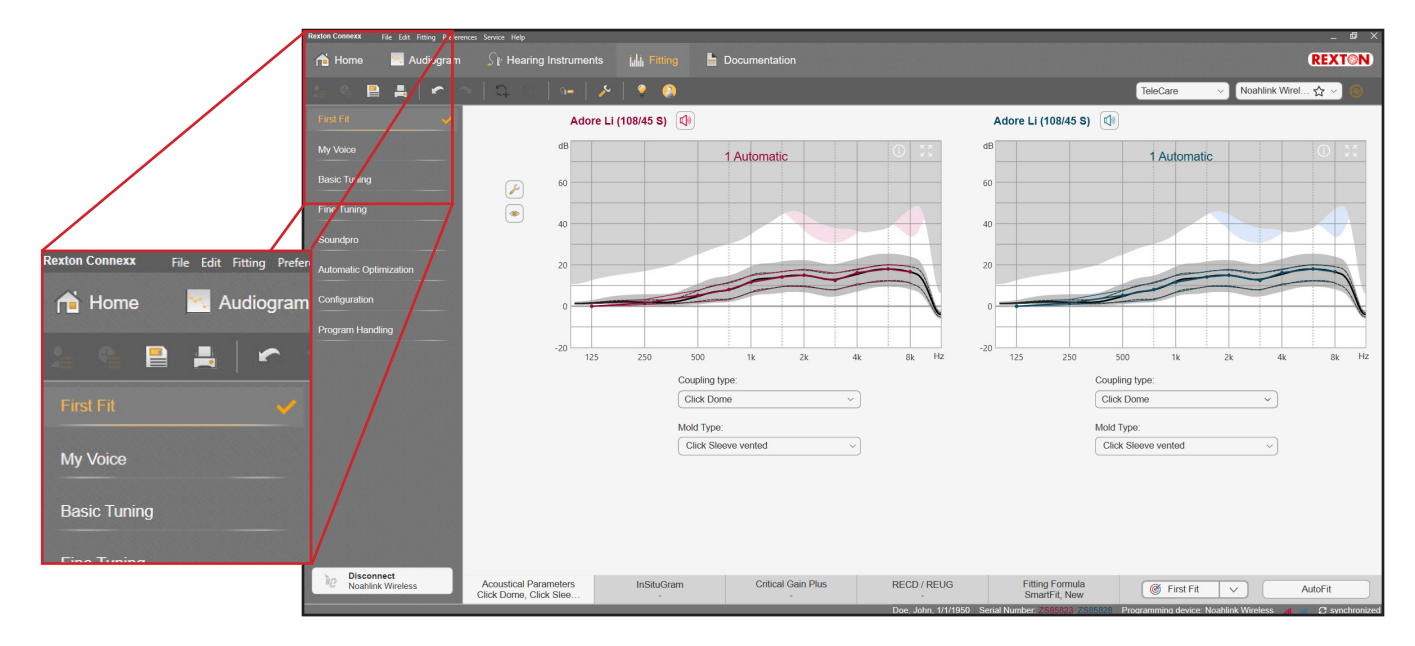

#### **Open Sycle Session**

To engage TeleCare after the First Fit session has been closed, go to your session list in Sycle Noah and open the most recent Connexx session.

| Noah 4<br>File Edit View Setup Help      | - 0                                                                                                    | ×        |
|------------------------------------------|----------------------------------------------------------------------------------------------------|----------|
| C Audiogram S Journal Guestionnaire Mira | Agnio Connexx Winnin Stemens Stemens Stemens Stemens Rexten Rexten                                                       | Ģ        |
| Patient Browser <                        | Doe, John () 6001/1/1/1950(70) General Male Sec. No.                                                                     | 8        |
| 88888                                    | Latest Audiogram Sessions                                                                                                |          |
| Search Patients                          | 4/7/2020 : Noah 4 Audiogram Module 🔤 🕞 4/7/2020 :                                                                        |          |
| Advanced search (3)                      | Imer TeleCare activation] Left. Costco. Adore Li (108/45 SJ. Z585828   ABC   4:53 PM     M G ABC:Reston - Rexton Connexe | - 1      |
| Show all patients by default             | • 10 based on: 4/7/2020   ABC   4-53 PM @ ABC New Audiogram                                                              | - 1      |
| Sort by: Last name 👻                     | • <u> </u> based on: 4/7/2020   ABC   12:04 PM                                                                           | - 1      |
|                                          | • T based on: 4/7/2020   ABC   4:53 PM                                                                                   | - 1      |
| First name   Last name +                 | • ∰ [TeleCare activation] Left. Costco. Adore Li (108/45 S). ZS85828   ABC   4:53 PM                                     | - 1      |
| John Doe                                 | TeleCare activation Binkt: Costrol Adva Li (10845 S) 75552 L ABC L 4-53 PM                                               | - 1      |
| Telecare Training                        | In December 2017 (2017) ABC   4-53 PM     ACC   4-53 PM                                                                  | - 1      |
| AAA 2019                                 | <ul> <li>S based on: 4/7/2020   ABC   12:04 PM</li> </ul>                                                                | - 1      |
| Mr Abreu                                 | • T based on: 4/7/2020   ABC   4:53 PM                                                                                   | - 1      |
| Carlos Abreu                             | <ul> <li>WindeGare activation Right Costro Advant I (108/45 S) 758582   ARC   4:53 PM</li> </ul>                         | - 1      |
| Compression Bandwidth                    |                                                                                                    | - 1      |
| Benjamin Base                            | Interconstruction Information   ABC   4:53 PM                                                                            | - 1      |
| Grants Cary D                            | Sased on: 4/1/2020   MDC   12/04 PM                                                                                      | - 1      |
| Nine Connex                              | âu la companya de la companya de la companya de la companya de la companya de la companya de la companya de la           | - 1      |
| Monster Cookie                           | 90                                                                                                    | - 1      |
| Meeting CSTC                             | 100                                                                                                    | - 1      |
| Fitting Range Empty                      |                                                                                                    | - 1      |
| Banana Gram                              | 110                                                                                                    | - 1      |
| Conductive Hearing Loss 2                | 120                                                                                                    | - 1      |
| Loss High Frequenc                       |                                                                                                    | - 1      |
| Robin Marlin                             | Patient Comments                                                                                                    |          |
| Patinet Mexico                           |                                                                                                    | <b>.</b> |
| Banagram Mixed                           | Dovies<br>Richteur I afteur                                                                                              | 8        |
| Fitting Monaural                         | Adore Li (108/45 S) Adore Li (108/45 S)                                                                                  | - I      |
| Case Presbycuss                          | 5NZ2555623 5NZ2555628<br>Etitios/02/020 Etitios/02/020                                                                   | - 1      |
| tar Keal                                 | nunga///2020 nunga///2020                                                                                                | - 1      |
| NON NOCH                                 | Remote:                                                                                                    | - 1      |
| Antonio Seiman                           | SN:                                                                                                    | - 1      |
| maryinn amun                             |                                                                                                    |          |
|                                          | Contact Information                                                                                                    | 0        |
|                                          |                                                                                                    |          |
| User: ABC Server: HAUUSF                 | MHAL007N Patient: Doe, John                                                                                              | 000      |

#### Log in to TeleCare

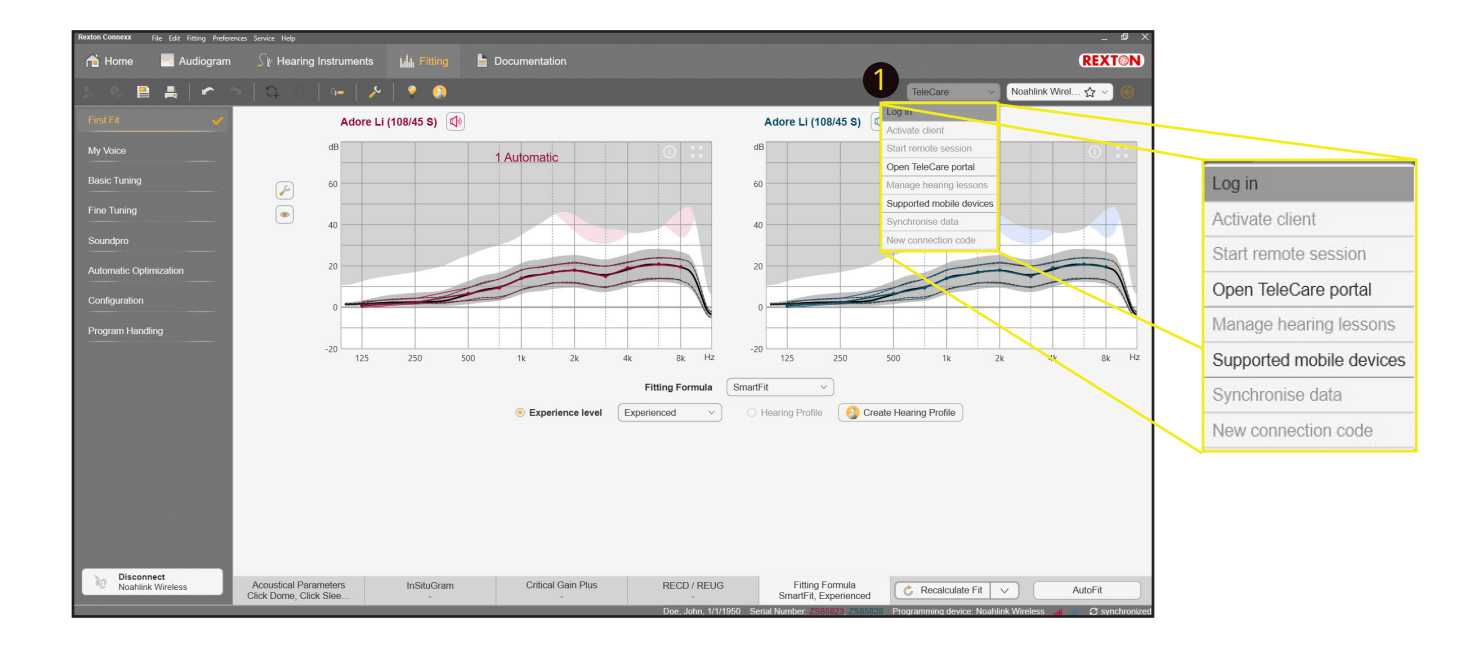

- 1. Click on the drop-down TeleCare menu and select Log in.
- 2. Enter your e-mail and password.

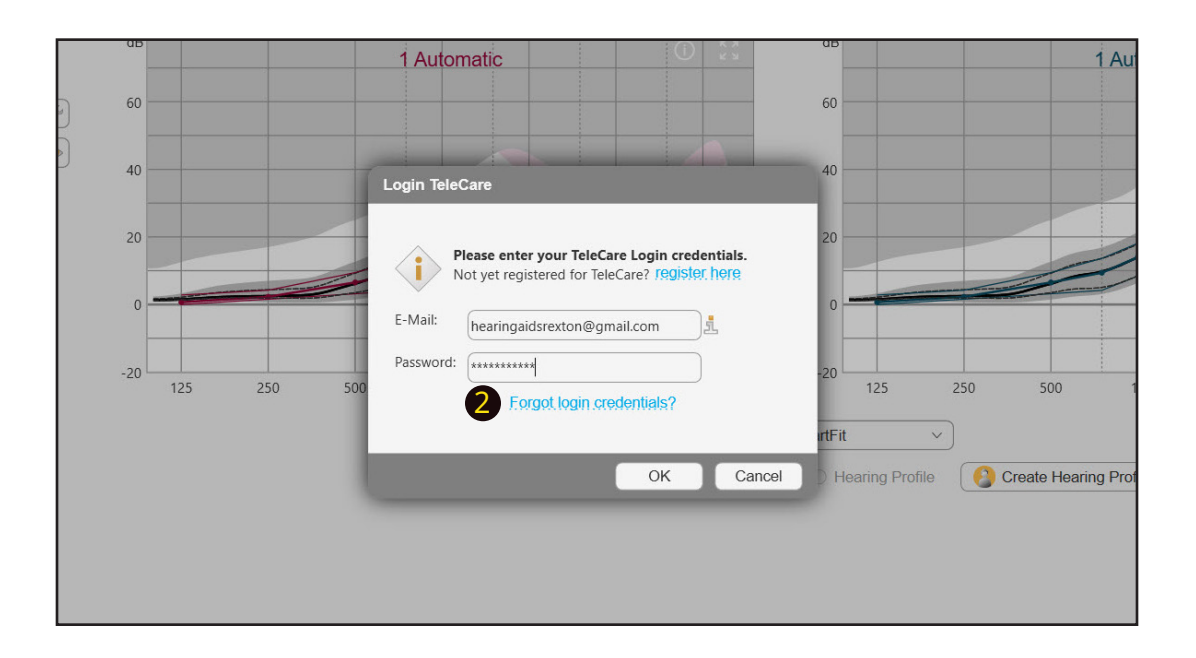

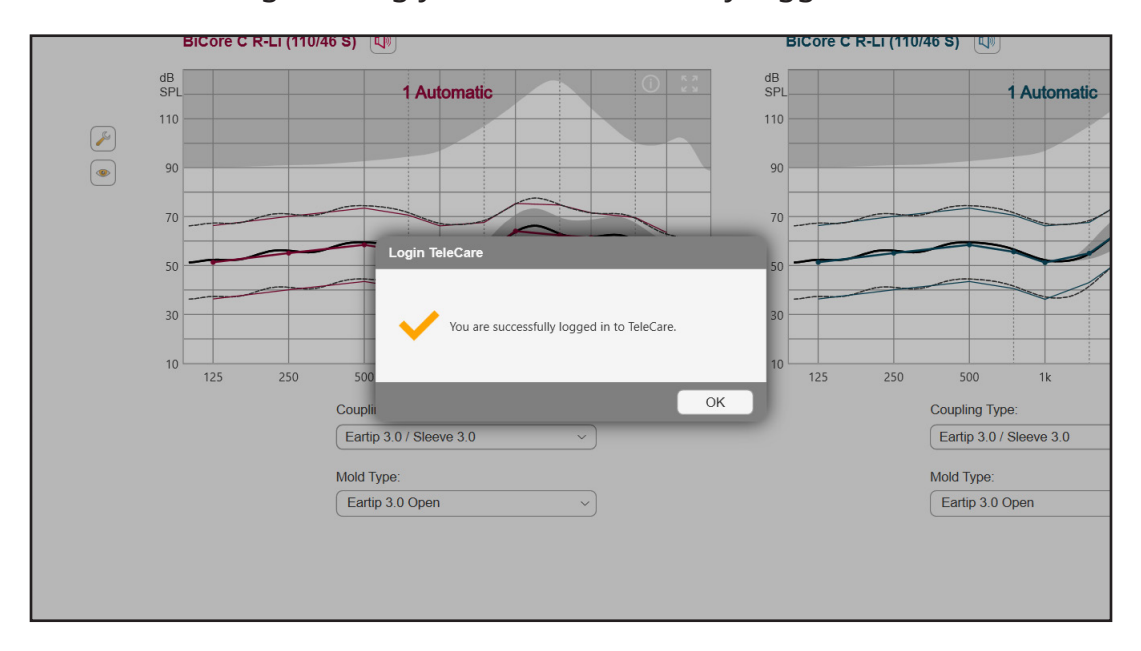

• You will receive a message stating you have successfully logged in.

• You will also see a green check mark in the TeleCare drop down. The green check mark next to TeleCare will let you know whether you are logged in or not.

|            |               | _          |            |        | RE           | XTON   |
|------------|---------------|------------|------------|--------|--------------|--------|
|            |               |            | TeleCare 🗗 | . v No | ahlink Wirel | ☆ ~) ⑧ |
|            | BiCore C R-Li | (110/46 S) | 1))        |        |              |        |
| к.я<br>К.Я | dB<br>SPL     |            | 1 Autom    | atic   |              |        |
|            | 110           |            |            |        |              |        |
|            | 90            |            |            |        |              |        |
|            | 70            |            |            |        |              |        |
|            | 50            |            |            |        |              |        |

#### **Activating Members on TeleCare**

1. Select "Activate client" from the TeleCare drop down menu.

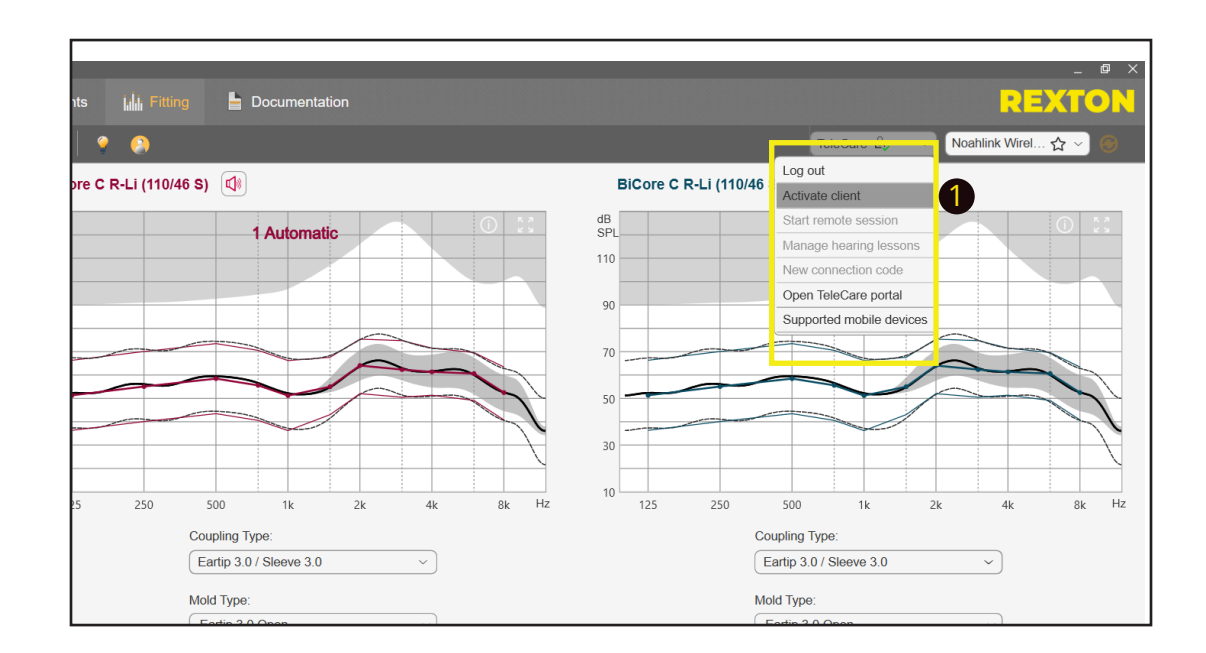

- The member does not have to be present for you to activate them.
- 2. Enter the member's mobile phone number in the box. A smart phone is required. (Compatible phone list at the end of presentation).
- 3. Click "Ok".
- Pertinent information will be sent to the portal.

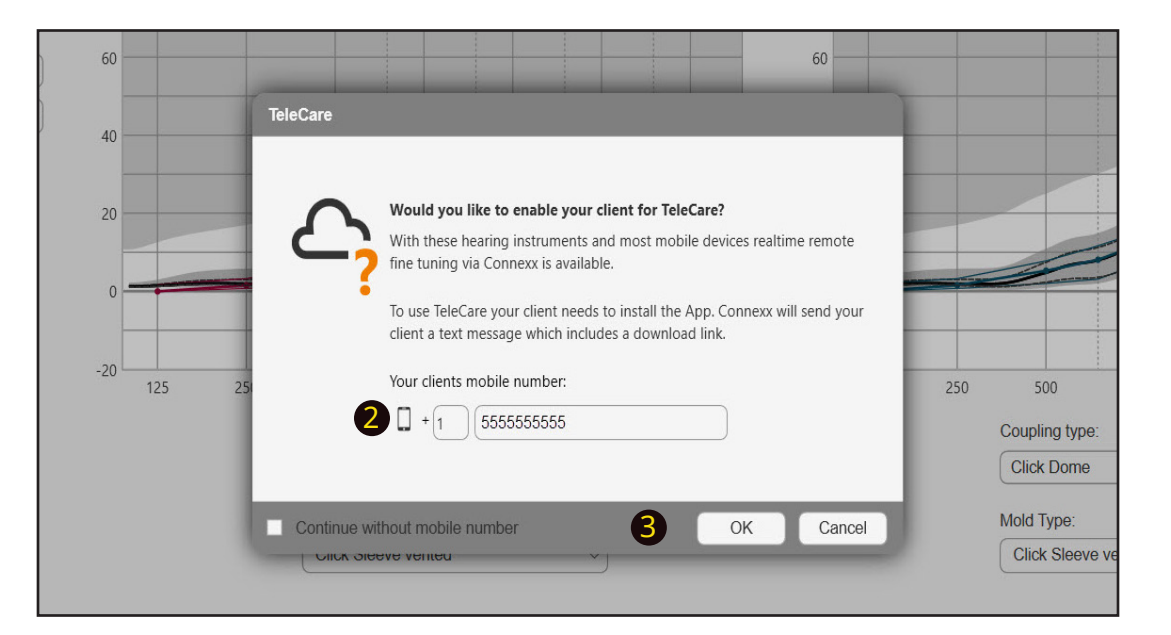

• Upon successful transfer to the portal, an activation code is created and sent to the member via text message.

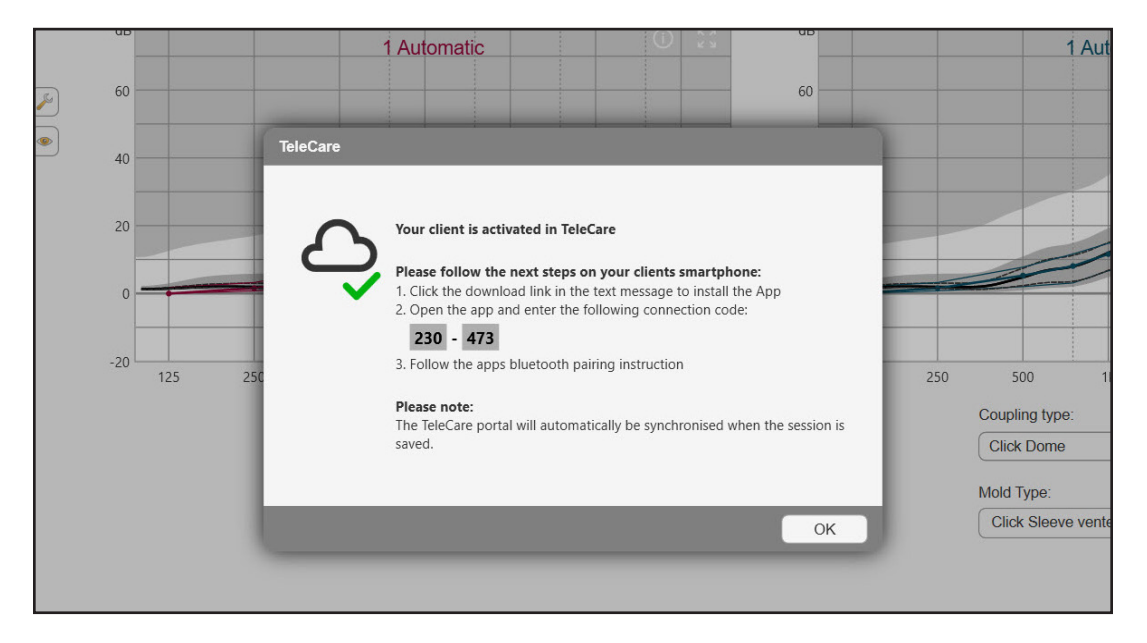

• Instruct the member to check text messages and follow instructions to download and install app using connection code.

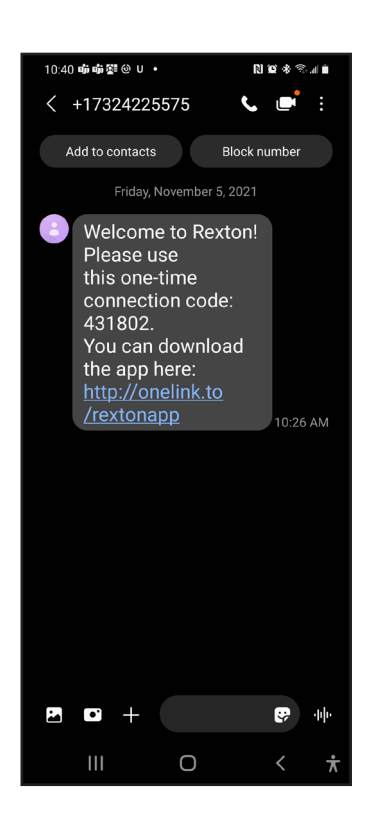

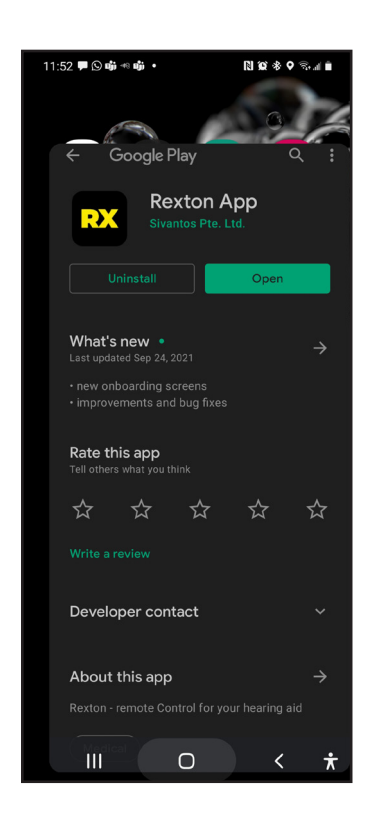

#### **TeleCare Portal**

1. Select "Open TeleCare portal" from the drop-down menu. This will take you to the internet.

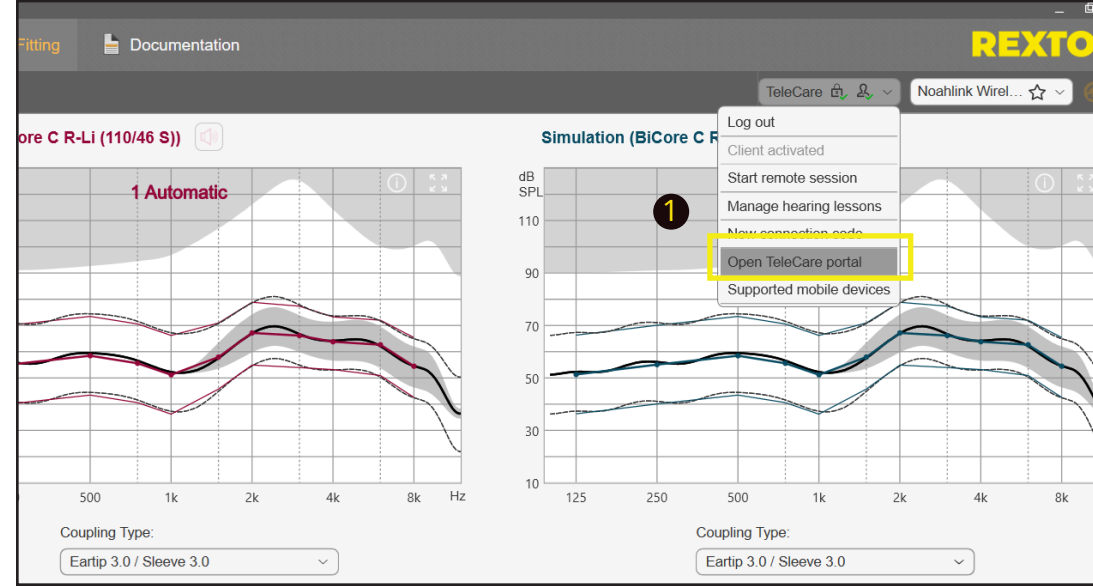

2. Enter your information to log in to the TeleCare portal.

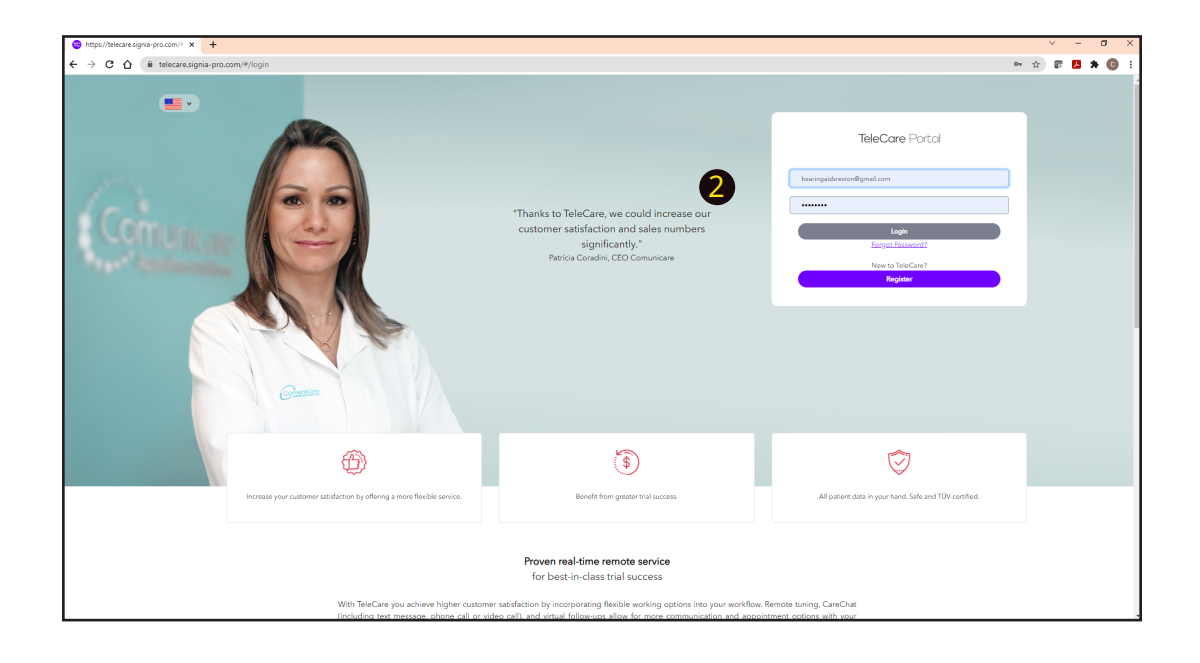

- A. The Overview Patients allows you to select activated members.
- B. Members may be listed under Open or Closed.
  - It is recommended to leave all members on Open.
- C. The headings over the members' list may be used as filters for easy sorting.

| OVERV                                                    | 'IEW                                                                                                    | _                                                                                                    |                                                                                                    |                                                       |                                                                                                    |                                                                        |
|----------------------------------------------------------|----------------------------------------------------------------------------------------------------|----------------------------------------------------------------------------------------------------|----------------------------------------------------------------------------------------------------|-------------------------------------------------------|----------------------------------------------------------------------------------------------------|------------------------------------------------------------------------|
|                                                          | Patients                                                                                                    | Marketin                                                                                                    | g Messages                                                                                                    | Analytics                                             | Ma                                                                                                    | nagement                                                               |
| Select pati                                              | ient group                                                                                                    |                                                                                                    |                                                                                                    | _                                                     |                                                                                                    |                                                                        |
|                                                          | Open                                                                                                    | CI                                                                                                    | osed                                                                                                    |                                                       | Ad                                                                                                    | dd Patient                                                             |
| Carlas Abra                                              |                                                                                                    | All providere                                                                                                   |                                                                                                    | X Clear filtere                                       | Search                                                                                                    | 0                                                                      |
|                                                          |                                                                                                    |                                                                                                    |                                                                                                    |                                                       |                                                                                                    |                                                                        |
|                                                          |                                                                                                    |                                                                                                    |                                                                                                    |                                                       |                                                                                                    |                                                                        |
| Staff                                                    | Name (Alias) 🗘                                                                                                    | Surname ≑                                                                                                    | Progress                                                                                                    | Satisfaction 🗢 Messages ≑                             | In Progress 🔷                                                                                                    | App connected 🗢                                                        |
| Staff                                                    | Name (Alias) ≑<br>♣ Leon                                                                                                    | Sumame 🌲<br>Bem                                                                                                 | Progress                                                                                                    | Satisfaction 🕆 Messages 🗢                             | In Progress 🔶                                                                                                    | App connected ≑<br>ເ⊰                                                  |
| Staff<br>CL                                              | Name (Alias) 🗢<br>🚹 Leon<br>🛕 Conductive                                                                                                    | Sumame 🗢<br>Bern<br>Hearing Loss 2                                                                              | Progress<br>0%                                                                                                    | Satisfaction 🗢 Messages 🗢                             | In Progress ీ<br>రంచిరిక<br>84Days                                                                                        | App connected ≑<br>ಆ<br>C                                              |
| Staff<br>CL<br>CL<br>CL                                  | Name (Alias) 🔶<br>🛦 Leon<br>🛦 Conductive<br>🛦 Ben                                                                                                    | Sumame ¢<br>Bern<br>Hearing Loss 2<br>Ben                                                                       | Progress<br>0%<br>0%                                                                                                    | Satisfaction $\Leftrightarrow$ Messages $\Rightarrow$ | In Progress ▲<br>85Days<br>84Days<br>103Days                                                                              | App connected ÷                                                        |
| Staff<br>CL<br>CL<br>CL<br>TS<br>TS                      | Name (Alias) 🗢                                                                                                    | Sumame +<br>Bern<br>Hearing Loss 2<br>Ben<br>Moderate                                                           | Progress 0% 0% 0% 0% 0%                                                                                                    | Satisfaction + Messages +<br>-<br>-<br>-<br>-         | In Progress *<br>85Days<br>84Days<br>103Days<br>103Days                                                                   | App connected $\Rightarrow$                                            |
| Staff<br>CL<br>CL<br>TS<br>TS<br>CA                      | Name (Alias)<br>Leon<br>Conductive<br>Ben<br>Test<br>FELIX                                                                                                    | Sumame 🗢<br>Bern<br>Hearing Loss 2<br>Ben<br>Moderate<br>ABREU                                                  | Progress 0% 0% 0% 0% 0% 0% 0%                                                                                                    | Satisfaction + Messages +                             | In Progress *<br>85Days<br>84Days<br>103Days<br>103Days<br>135Days                                                        | App connected *                                                        |
| Staff<br>CL<br>CL<br>TS<br>TS<br>CA<br>CA                | Name (Alias)<br>Leon<br>Conductive<br>Ben<br>Test<br>FELIX<br>BiCore C Li                                                                                                    | Sumame +<br>Bern<br>Hearing Loss 2<br>Ben<br>Moderate<br>ABREU<br>Demo                                          | Progross           0%           0%           0%           0%           0%           0%           0%           0%           0%           0%           0%           0%           0%           0%           0%           0%           0%                                            | Satisfaction + Messages +                             | In Progress A<br>B5Days<br>84Days<br>103Days<br>103Days<br>135Days<br>137Days                                             | App connected \$                                                       |
| Staff CL CL CL TS CL CL CL CL CL CL CL CL CL CL CL CL CL | Name (Alias)<br>Leon<br>Conductive<br>Ben<br>Test<br>FELIX<br>BiCore C Li<br>Patient                                                                                                    | Sumame<br>Bern<br>Hearing Loss 2<br>Ben<br>Moderate<br>ABREU<br>Demo<br>Testing                                 | Progress           0%         0%           0%         0%           0%         0%           0%         0%           0%         0%           0%         0%           0%         0%                                                                                                 | Satisfaction + Messages +                             | In Progress A<br>BSDays<br>84Days<br>103Days<br>103Days<br>135Days<br>137Days<br>167Days                                  | App connected ©<br>©<br>©<br>©<br>©<br>©<br>©<br>©<br>©                |
| Staff CL CL CL TS CA CA CA CA                            | Name (Alias)<br>Leon<br>Conductive<br>Conductive<br>Conductiv | Sumame<br>Bern<br>Hearing Loss 2<br>Ben<br>Moderate<br>ABREU<br>Demo<br>Testing<br>Patient                      | Progress           0%         0%           0%         0%           0%         0%           0%         0%           0%         0%           0%         0%           0%         0%           0%         0%           0%         0%           0%         0%           0%         0% | Satisfaction + Messages +                             | In Progress A<br>B5Days<br>84Days<br>103Days<br>103Days<br>135Days<br>137Days<br>167Days<br>168Days                       | App connected ©<br>©<br>©<br>©<br>©<br>©<br>©<br>©<br>©<br>©<br>©<br>© |
| Staff CL CL CL TS CL TS CA CA CA CA CA CA CA CA CA MR    | Name (Alias)<br>Leon<br>Conductive<br>Ben<br>Test<br>FELIX<br>BICORE C Li<br>Patient<br>Demo<br>Joe                                                                                                    | Sumame<br>Bern<br>Hearing Loss 2<br>Ben<br>Moderate<br>ABREU<br>Demo<br>Testing<br>Patient<br>Nascone           | Progress           0%                                                                                                    | Satisfaction   Messages                               | In Progress A<br>B5Days<br>84Days<br>103Days<br>103Days<br>135Days<br>137Days<br>167Days<br>168Days<br>208Days            | App connected                                                          |
| Staff CL CL CL CL CL CL CL CL CL CL CL CL CL             | Name (Alias)<br>Leon<br>Conductive<br>Ben<br>Test<br>FELIX<br>BiCore C Li<br>Patient<br>Demo<br>Joe<br>A Joe<br>A Albert                                                                                                    | Sumame<br>Bern<br>Hearing Loss 2<br>Ben<br>Moderate<br>ABREU<br>Demo<br>Testing<br>Patient<br>Nascone<br>Parson | Progress           0%           0%           0%           0%           0%           0%           0%           0%           0%           0%           0%           0%           0%           0%           0%           0%           0%           0%           0%                  | Satisfaction  Messages                                | In Progress A<br>85Days<br>84Days<br>103Days<br>103Days<br>135Days<br>137Days<br>167Days<br>168Days<br>208Days<br>221Days | App connected                                                          |

Sorting by messages ensures any messages sent by the member will be readily visible.

3. Click on the name of the member to select.

| OVER                                | RVIEW                                                             |                                              |                            |                             |                                               |                                                                 |                             |
|-------------------------------------|-------------------------------------------------------------------|----------------------------------------------|----------------------------|-----------------------------|-----------------------------------------------|-----------------------------------------------------------------|-----------------------------|
|                                     | Patients                                                          | Marketing                                    | g Messages                 | Anal                        | ytics                                         | Man                                                             | agement                     |
| Select p                            | atient group                                                      |                                              |                            |                             |                                               |                                                                 |                             |
|                                     | Open                                                              | Cl                                           | osed                       |                             |                                               | Ado                                                             | d Patient                   |
|                                     |                                                                   |                                              |                            | ¥ Clear filtera             |                                               | Grand                                                           |                             |
| L Larios A                          | preu a                                                            | All providers                                |                            | A Clear filters             |                                               | Search                                                          |                             |
|                                     | 5,64                                                              |                                              |                            |                             |                                               |                                                                 |                             |
| Staff                               | Name (Alias) 🌩                                                    | Sumame 🇢                                     | Progress                   | Satisfaction                | Messages –                                    | In Progress 🗢                                                   | App connecte                |
| Staff                               | Name (Alias) 🗢                                                    | Surname +<br>Test                            | Progress<br>0%             | Satisfaction                | Messages -                                    | In Progress \$ 508Days                                          | App connecte                |
| Staff                               | Name (Alias) 🗢<br>🛕 TeleCare<br>🛕 Test                            | Surname ©<br>Test<br>Test                    | Progress<br>0%             | Satisfaction =              | Messages <                                    | In Progress ≑<br>508Days<br>570Days                             | App connecte                |
| Staff<br>CL<br>SB<br>CA             | Name (Alias)<br>TeleCare<br>Test<br>Patient                       | Surname =<br>Test<br>Test<br>Test<br>Testing | Progress<br>0%<br>0%<br>0% | Satisfaction                | Mossages -                                    | In Progress ≎<br>508Days<br>570Days<br>168Days                  | App connecte                |
| Staff<br>CL<br>SB<br>CA<br>SL       | Name (Alias)<br>TeleCare<br>Test<br>A Patient<br>Telecare         | Sumame 🗢<br>Test<br>Test<br>Testing<br>3.0   | Progress 0% 0% 0% 0%       | Satisfaction                | Mossagos -<br>C<br>C<br>C<br>C                | In Progress ¢<br>508Days<br>570Days<br>168Days<br>470Days       | App connecte                |
| Staff<br>CL<br>SB<br>CA<br>CA<br>SL | Namo (Alias) ¢                                                    | Sumame 🗢<br>Test<br>Test<br>Testing<br>3.0   | Progress 0% 0% 0% 0% 0% 0% | Satisfaction<br>-<br>-<br>- | Mossagos -<br>C<br>C<br>C<br>O                | In Progress<br>508Days<br>570Days<br>168Days<br>470Days         | App connecte<br>C<br>C<br>C |
| Staff<br>CL<br>SB<br>CA<br>SL       | Namo (Alias) ¢                                                    | Surname 🗢<br>Test<br>Test<br>Testing<br>3.0  | Progress 0% 0% 0% 0% 0% 0% | Satisfaction                | Mossagos -<br>C<br>C<br>O<br>C<br>O<br>C<br>O | In Progress Colored<br>S08Days<br>S70Days<br>168Days<br>470Days | App connecte                |
| Staff<br>CL<br>SB<br>CA<br>SL       | Name (Alias)<br>A TeleCare<br>Test<br>A Test<br>A Telecare        | Sumame 🗢<br>Test<br>Test<br>Testing<br>3.0   | Progress 0% 0% 0% 0% 0% 0% | Satisfaction                | Messages -<br>C<br>C<br>C<br>C<br>C           | In Progress<br>508Days<br>570Days<br>168Days<br>470Days         | App connect                 |
| Staff<br>CL<br>SB<br>CA<br>SL       | Namo (Alias) ¢<br>A TeleCare<br>A Test<br>A Patient<br>A Telecare | Surname 🗢<br>Test<br>Test<br>Testing<br>3.0  | Progress 0% 0% 0% 0% 0% 0% | Satisfaction                | Messages -<br>C<br>C<br>C<br>C<br>C           | In Progress  Soloays S70Days 168Days 470Days                    | App connecte<br>©<br>©<br>© |

- Choosing a member will take you to their overview page.
- 4. Select a tab
  - a. Tap the Messages tab to review any messages the member has sent you.
  - b. Go to Remote Tuning to adjust the hearing aids.

| PATIENT TEST                                 | ING 🕗 💌                         |              |                 |                       |              |                 |
|----------------------------------------------|---------------------------------|--------------|-----------------|-----------------------|--------------|-----------------|
| L: Costco M-Core R-Li 80 (108/45 S) Overview | R: Costco M-C                   | Messages     | Rexton          | Remote Tuning         | Pa           | atient Settings |
|                                              |                                 | 4a No more m | essages to load | 40                    |              | *               |
|                                              |                                 |              |                 | Update for program Au | tomatic sent | 08:40 AM        |
|                                              |                                 |              | Today           |                       |              |                 |
| I need assist                                | nce with noise.<br>oud engines. | 11:02 AM     |                 |                       |              |                 |
| Type message                                 | •                               |              |                 |                       | S.           | end             |

- 5. Communicate with the member via the "Messages" tab.
  - The messages you receive will have a dark background, while messages you send will be red.
  - Messages cannot be deleted.

| A Home<br>PATIENT TES               | TING 🔊 🛋                 |                         |                           |                              |                  |
|-------------------------------------|--------------------------|-------------------------|---------------------------|------------------------------|------------------|
| L: Costco M-Core R-Li 80 (108/45 S) | R: Costco M-Cor          | e R-Li 80 (108/45 S)    | Rextor                    | App connected                |                  |
| Overview                            | Lesson Ratings           | Messages                |                           | Remote Tuning                | Patient Settings |
|                                     |                          | No more me              | essages to loar<br>9/2021 | Ł                            | ~                |
|                                     |                          |                         | (                         | Update for program Automatic | sent 08:40 AM    |
| I need assis                        | stance with noise.       | 11.02 AM                | oday                      | 6                            |                  |
| I will be send                      | ding changes to your hea | aring aids shortly. App | ly them whe               | n you receive them.          | Send             |

- 6. Select the program to adjust.
- 7. Make any adjustments necessary.
  - a. Use sliders for Fine Tuning.
  - b. Use the options on the right for Basic Tuning.
  - $\rightarrow$  Status is "Not yet sent".

| 7        | Equalizer (in db)                     | And Anter Cain Country Country | O   Speech     O   Own Voice |  |
|----------|---------------------------------------|----------------------------------------------------------------------------------------------------|------------------------------|--|
| <b>a</b> | Tow pitches                           | Sound Quality                                                                                                    | Softer Sharper<br>Reduce     |  |
|          | 3. Save and send Save and send update |                                                                                                    |                              |  |

- 8. After making changes, click "Save and send update" to communicate the modifications to the member's phone.
  - You will get a Success message.

| 1. Select the | program to fine tune |              |               |                |  |
|---------------|----------------------|--------------|---------------|----------------|--|
| 1.            | Automatic *          |              |               |                |  |
| 2. Fine tune  |                      |              |               |                |  |
| Equalizer (in | JB) Handles 1        | 2 4          | Basic Tuning  |                |  |
| 0             |                      |              | Master Gain   | 0              |  |
| Ĩ             |                      | Î            | Loudness      | Speech 🛨       |  |
| -             | -                    | -            |               | Own Voice      |  |
|               |                      |              | Sound Quality | Softer Sharper |  |
| low pitches   |                      | high pitches | Feedback      | Reduce         |  |
| 3. Save and   | send                 |              |               |                |  |
| 8             | ave and send update  |              |               |                |  |
|               |                      |              |               |                |  |
|               |                      |              |               |                |  |
|               |                      |              |               |                |  |
|               |                      |              |               |                |  |

The information in this document contains general descriptions of the technical options available, which do not always have to be present in individual cases and are subject to change without prior notice.

The *Bluetooth*<sup>®</sup> word mark and logos are owned by the Bluetooth SIG, Inc. and any use of such marks by Sivantos is under license. Other trademarks and trade names are those of their respective owners.

Android and Google Play are trademarks of Google Inc. Apple App Store is a trademark of Apple Inc.

iOS is a trademark or registered trademark of Cisco in the U.S. and other countries and is used under license.

Legal Manufacturer Sivantos, Inc. 10 Constitution Avenue Piscataway, NJ 08854 Phone: (800) 766-4500 Fax: (732) 562-6696

www.sivantos.com

Copyright © 2020 Sivantos GmbH. All rights reserved.

hearing.rexton.com